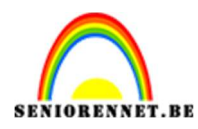

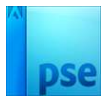

## **Bloemenveld**

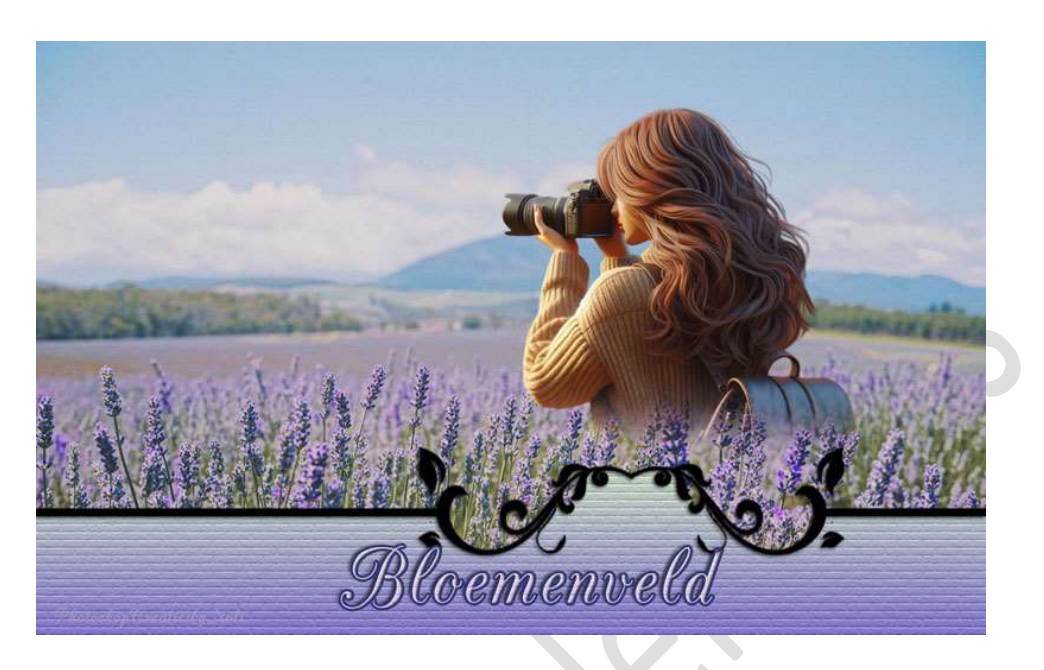

**<u>Materiaal</u>**: spiraalvorm – afbeelding van bloemen – personage om toe te voegen midden de bloemen.

- 1. Open een nieuw document van 1200 x 750 px 72 ppi witte achtergrond.
- 2. Open de afbeelding van de bloemen in uw PSE en zet de breedte op 1200 px., ga naar Afbeeldingen → Vergroten/Verkleinen → Afbeeldingsgrootte → Breedte aanpassen naar 1200 px.

Kopieer en plak naar uw werkdocument (CTRL+A  $\rightarrow$  CTRL+C  $\rightarrow$  Werkdocument: CTRL+V)

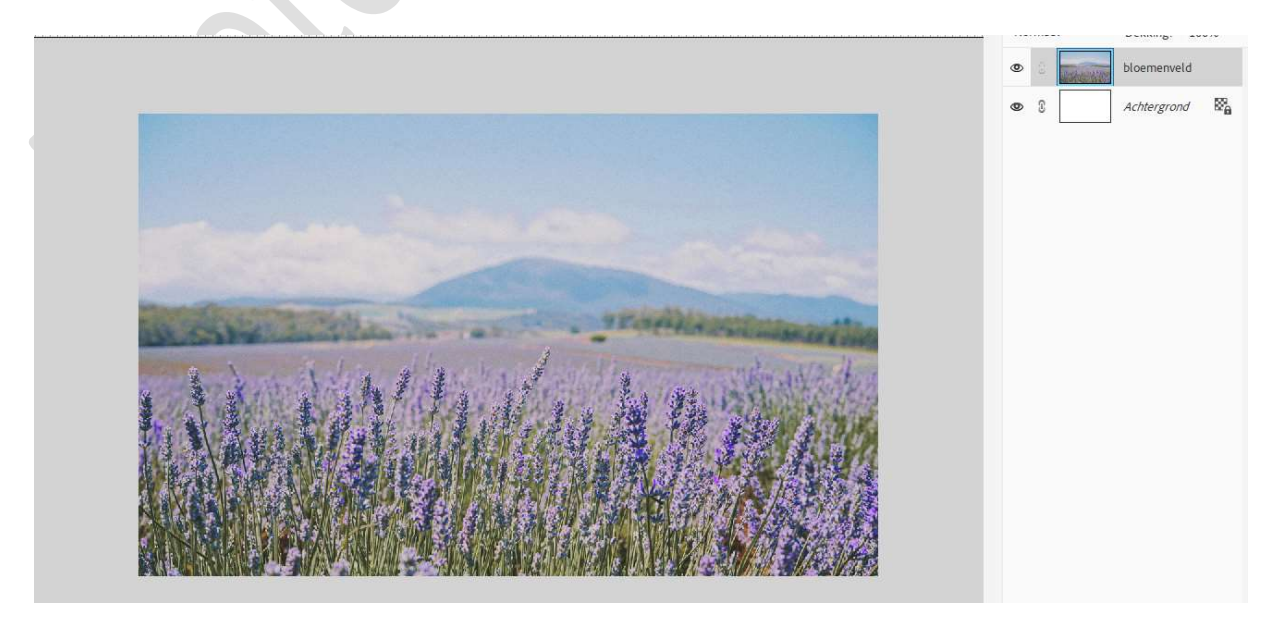

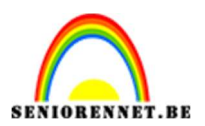

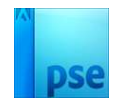

Plaats één van de spiraaltjes toe.
Pas de grootte aan en plaats deze onderaan in uw werkdocument.

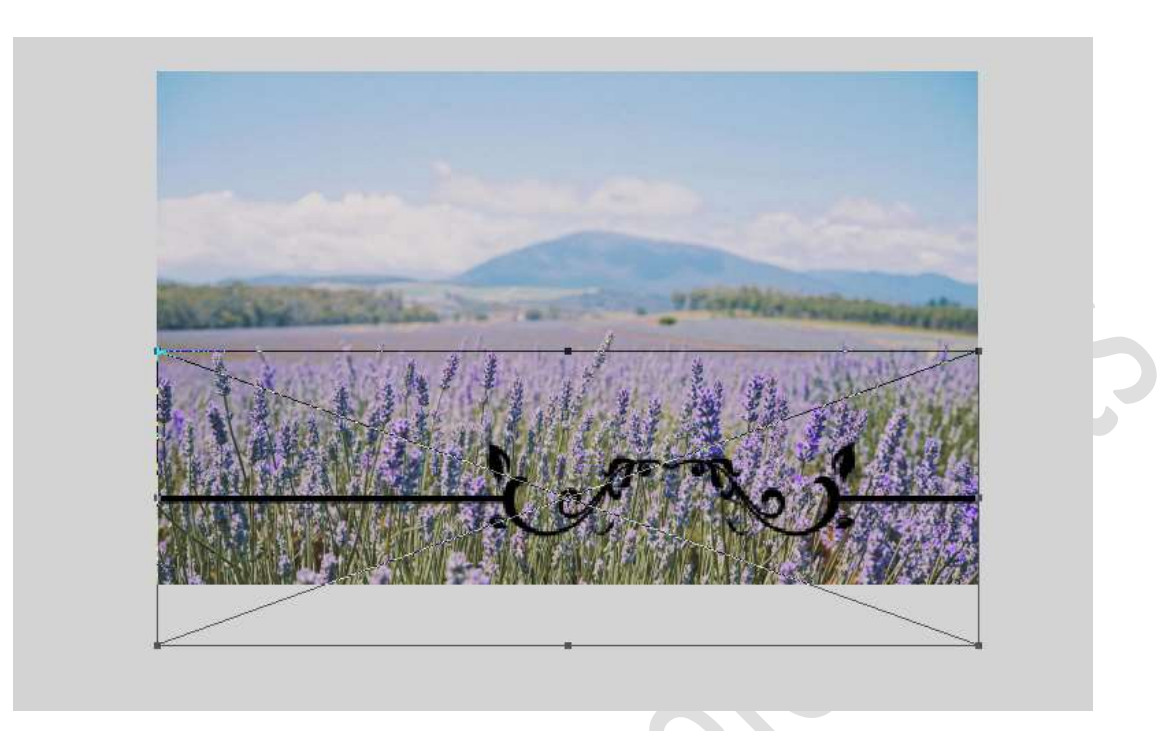

 Activeer het Gereedschap Toverstaf met Tolerantie van 32 → Aangrenzend aanvinken.

| Toverstaf |                                                                                                    |                  |                              |             |         | <b>0</b> ··· v |
|-----------|----------------------------------------------------------------------------------------------------|------------------|------------------------------|-------------|---------|----------------|
| R Ø       | A G A A | Tolerantie: -O   | Monster nemen van alle lagen | Selecteren: |         |                |
| QZ        | Nieuw                                                                                                    | (Randen verfijn) | Anti-aliasing                |             | 17 - ch |                |
| 7:        |                                                                                                    |                  |                              |             |         |                |

Klik **onder het spiraaltje** om die zone te selecteren.

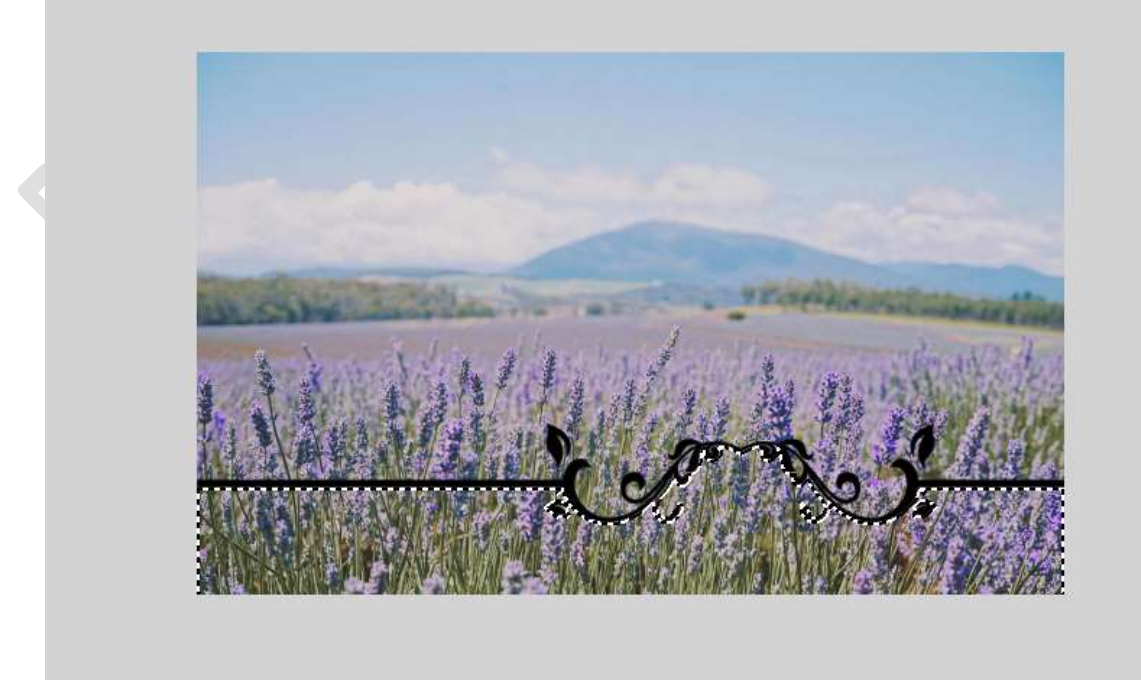

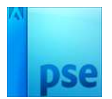

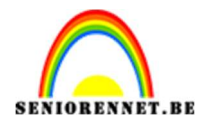

## 5. Activeer de laag van de bloemen.

Voeg aan die **laag een laagmasker** toe terwijl je de **Alt-toets** ingedrukt houdt.

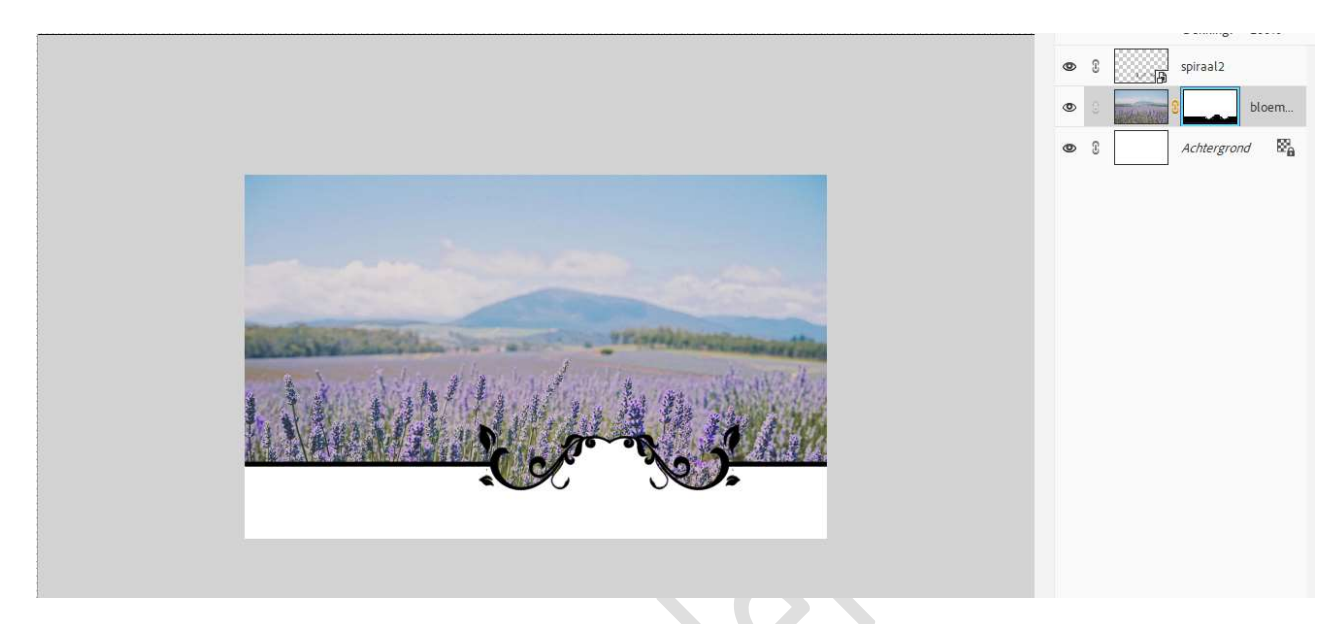

6. Geef de **laag Spiraal** een **Slagschaduw Hoog** en pas de waarden aan als volgt.

Zet de Belichtingshoek op  $45^{\circ}$ , de grootte op 5 px, de afstand op 3 px, de dekking op 75% in een zwarte kleur.

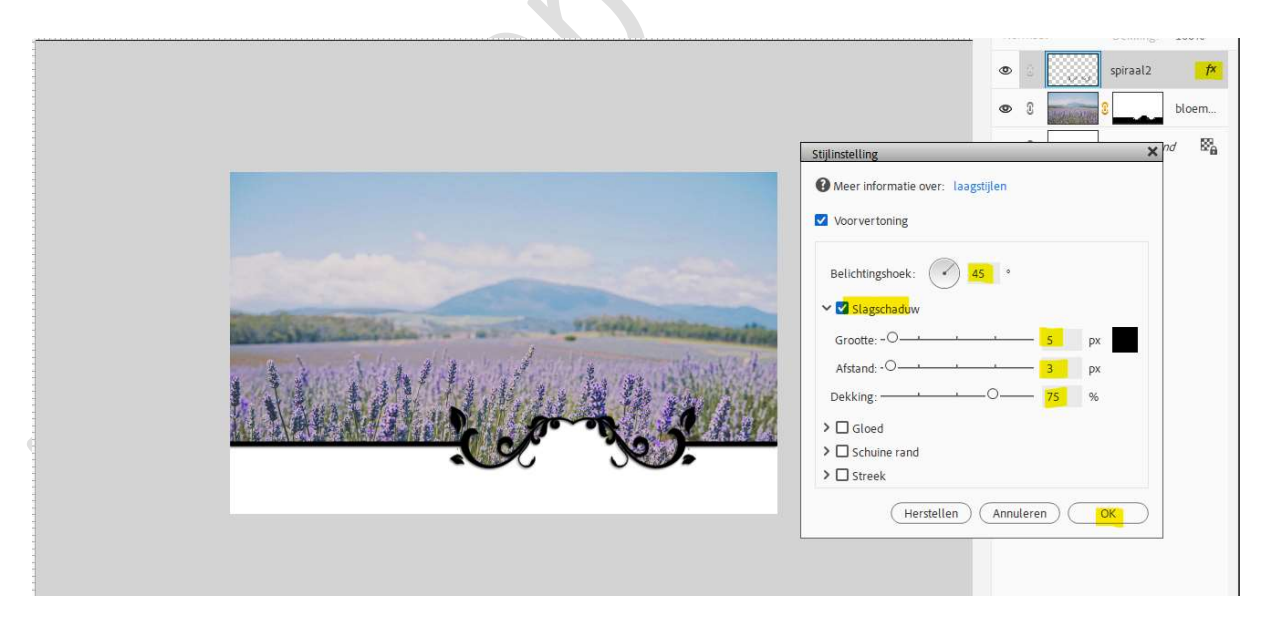

7. Kies twee kleuren uit je afbeelding voor Achtergrondkleur en Voorgrondkleur.

Plaats een **nieuwe laag boven de laag met je afbeelding**, noem deze **boord**.

Doe **Ctrl+klik** op **laagmasker** om selectie te bekomen. **Selectie omkeren** (Selecteren  $\rightarrow$  Selectie omkeren).

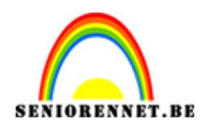

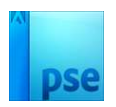

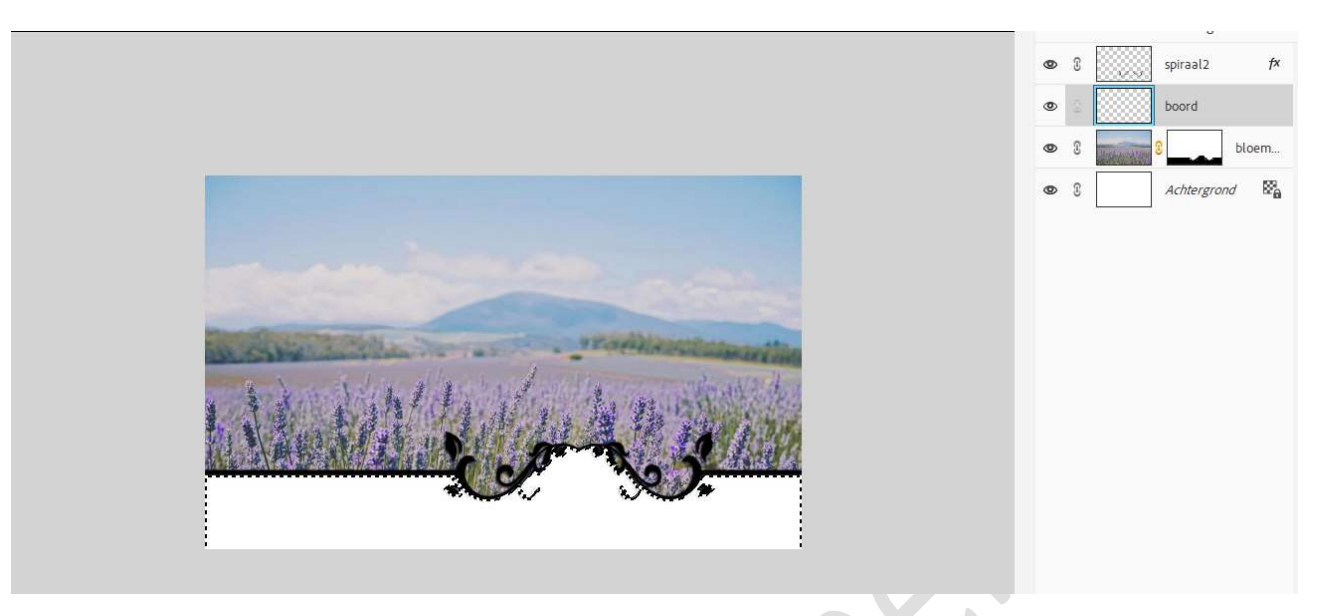

Activeer het Verloopgereedschap van Voorgrondkleur naar Achtergrondkleur, uw gekozen kleuren. Trek een Lineair Verloop van boven naar beneden terwijl u de Shifttoets ingedrukt houdt.

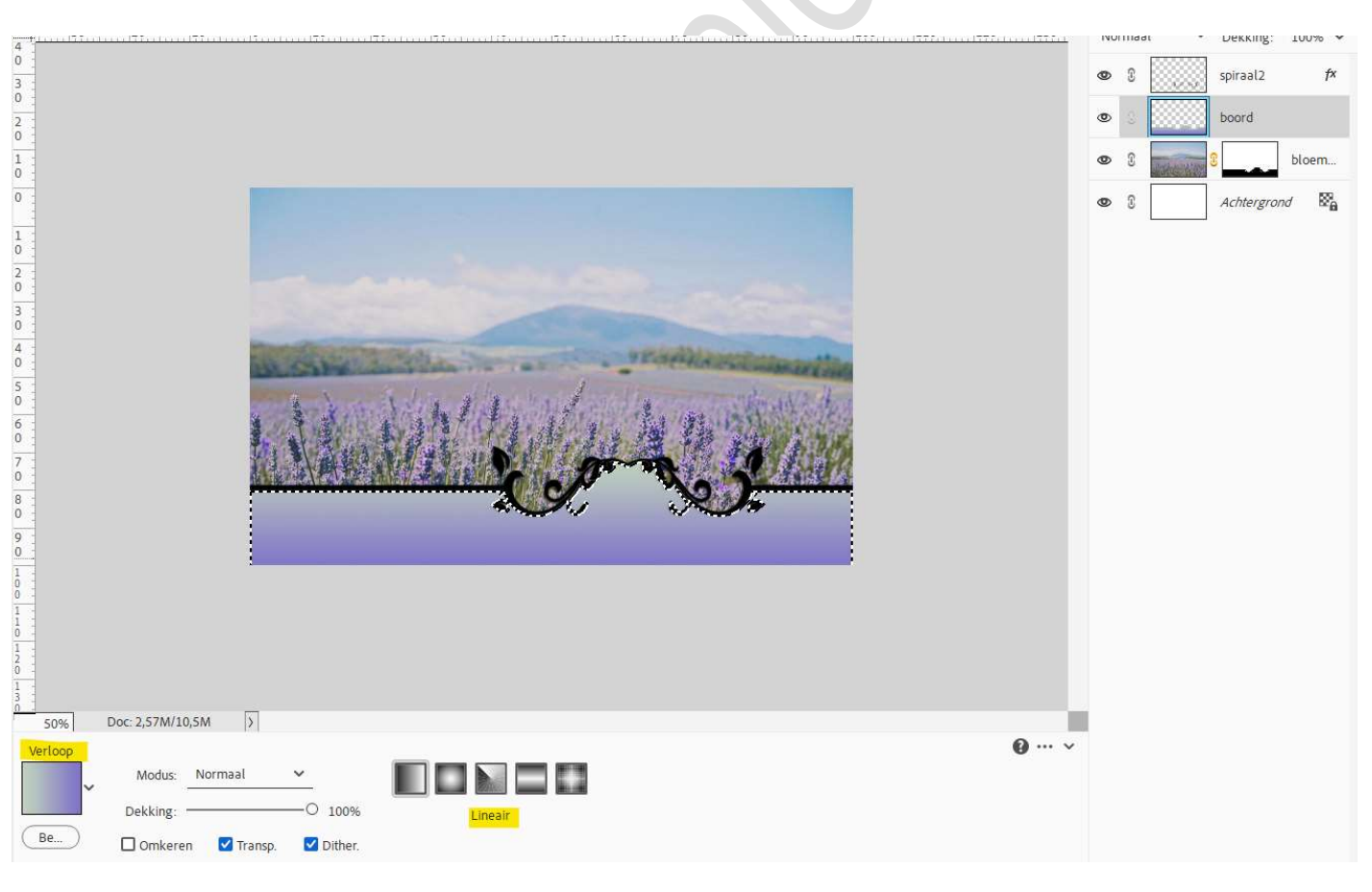

Deselecteren.

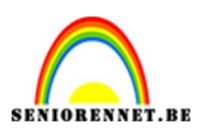

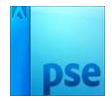

8. Ga naar Filter → Structuur → Structuurmaker → Steen → Schaal: 100% - Reliëf: 2 → Licht: Boven → OK.

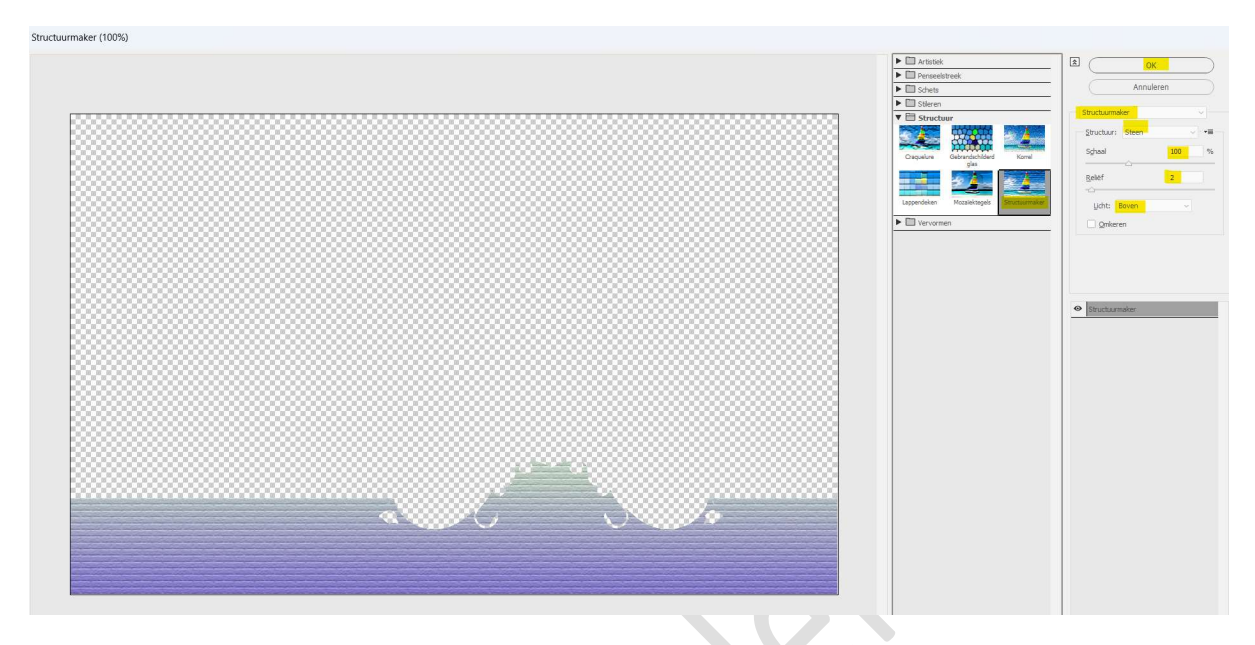

9. Je **eigen tube van personage** toevoegen in midden van de bloemen. Pas de **grootte** aan.

Met l**aagmasker** kan u eventueel delen van de tube achter de bloemen plaatsen.

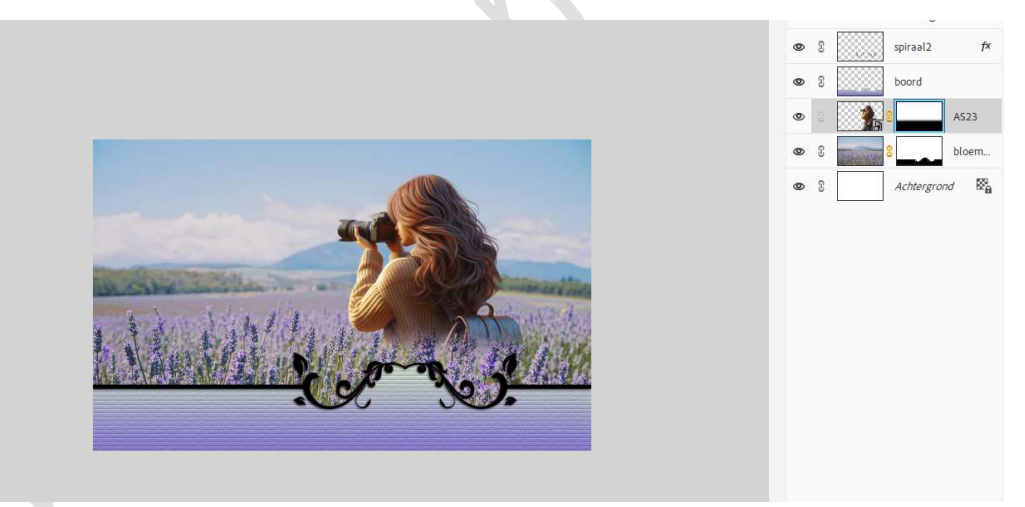

10. Ons bloemenveld is klaar.Werk af naar keuze en vergeet uw naam niet.Sla op als PSD: max. 800 px aan langste zijde.Sla op als JPEG: max. 150 kb.

Veel plezier ermee NOTI